## Adding/Editing XchangER Users

There are three roles/permissions that can be used for XchangER:

**<u>XchangER</u>**: This role will allow a user access to view and print ePCR's on an authenticated device.

**<u>XchangER Operations</u>**: This role will allow a user access to access the Setup -></u> Users page at <u>https://healthems.com</u> and view and print ePCR's on an authenticated device.

**<u>XchangER Admin</u>**: This role will allow a user to authenticate new devices via the Manage XchangER Configurations page, access the Setup -> Users page at <u>https://healthems.com</u>, and access to view and print ePCR's on an authenticated device.

For those with the appropriate security role, follow these steps to setup user accounts:

1. Navigate to <u>https://healthems.com</u> and login with a valid username and password.

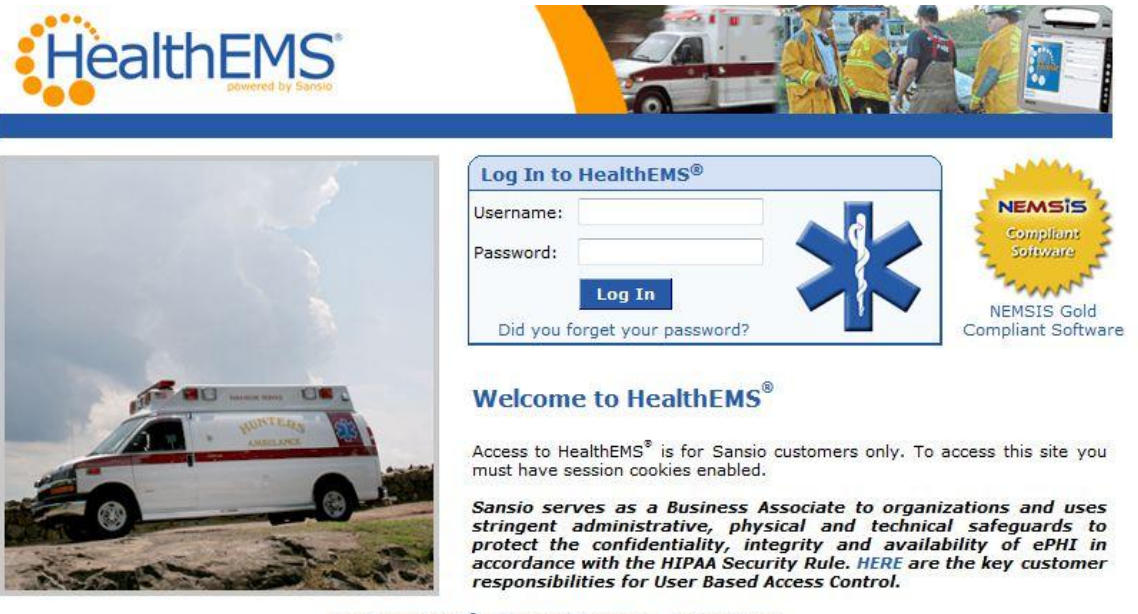

About HealthEMS<sup>®</sup> | Terms of Service | Privacy Policy Unauthorized access is prohibited. Usage will be monitored. ©2011 Sansio. All Rights Reserved.

- 2. Hover over **Setup** on the menu bar and click on the **Users** menu item.
- Complete the required information in the User Groups form and click the Add User button. (NOTE: Only XchangER, XchangER Operations, and XchangER Admin permissions will work with XchangER.)

| Healt                                   | hEMS                                                                                                    |                                            |     |                                       |
|-----------------------------------------|----------------------------------------------------------------------------------------------------|--------------------------------------------|-----|---------------------------------------|
| User: xer911 Custo<br>Home myHealthEMS* | mer No: 597-315 Health<br>* ▼ Setup ▼ eChart ▼ R                                                                                                    | EMS Ambulance Service Demo Age<br>eports V | ncy | Version: 4.34<br>Q nati 😵 🖂 👔 Log Out |
| Setup: Users                            |                                                                                                    |                                            |     |                                       |
| [Show Instructions]                     |                                                                                                    |                                            |     |                                       |
| * = Required Field                      |                                                                                                    |                                            |     |                                       |
| User Groups                             |                                                                                                    |                                            |     |                                       |
| * Username:                             |                                                                                                    |                                            |     |                                       |
| * Password:                             |                                                                                                    | * Retype Password:                         |     |                                       |
| * Password Question:                    |                                                                                                    | * Answer to Password Question:             |     |                                       |
| * Email Address:                        | 2                                                                                                    |                                            |     |                                       |
| * Permissions:                          | Narcotics<br>Operations<br>Purchase Forms<br>Quality Assurance<br>System Administrator<br>View only<br>View Run Report Only<br>XchangER<br>Admin<br>XchangER Admin<br>XchangER Operations |                                            |     |                                       |
| Password Expires:                       | Next Login 💌                                                                                                    |                                            |     |                                       |
| Disabled:                               |                                                                                                    |                                            |     |                                       |
| Contact Info                            |                                                                                                    |                                            |     |                                       |
| * Contact Type:                         | Please Select 💌                                                                                                    |                                            |     |                                       |
| * First Name:                           |                                                                                                    | * Last Name:                               |     |                                       |
| Title:                                  |                                                                                                    |                                            |     |                                       |
| * Phone:                                |                                                                                                    | Ext:                                       |     |                                       |
| Fax:                                    |                                                                                                    |                                            |     |                                       |
| Add User                                |                                                                                                    |                                            |     |                                       |

NOTE: Each XchangER user can access myHealthEMS -> myAgency -> myAccount at any time to edit their own contact information, Password Question and Answer, or Password. Do not complete the Notification Preferences section as this does not apply to XchangER users.

| HealthEM                                                                                                    | IS"                                                 |                                                       |                                  |
|----------------------------------------------------------------------------------------------------|-----------------------------------------------------|-------------------------------------------------------|----------------------------------|
| User: xer911 Customer No: 597<br>Home myHealthEMS™ ¥ Setup ¥                                                                         | -315 HealthEMS Ambulance<br>eChart ¥ Reports ¥      | e Service Demo Agency                                 | Version: 4.3<br>Q 📶 😫 🖂 👔 Log Ou |
| myHealthEMS: Account<br>Change user information for: xer911<br>Assigned security permission(s): Xch<br>* = Required Field            | Information angER Admin                             |                                                       |                                  |
| Account Information                                                                                                    |                                                     |                                                       |                                  |
| * First Name:                                                                                                    | Sansio                                              | * Last Name:                                          | Support                          |
| * Contact Type:                                                                                                    | Consultant                                          |                                                       |                                  |
| * Email:                                                                                                    | support@sansio.com                                  | Title:                                                |                                  |
| Phone:                                                                                                    | 2186257000                                          | Ext:                                                  |                                  |
| Fax:                                                                                                    |                                                     |                                                       |                                  |
| Password Question:                                                                                                    | Enter a question                                    | Password Answer:                                      | Answer to a question             |
| Change Password<br>For security reasons, passwords mus<br>(Leave all three fields blank to keep o<br>Password Expires: No Expiration | t be between 5 and 12 charac<br>existing password.) | ters and must contain 2 or more numbers.              |                                  |
| * Current Password:                                                                                                    |                                                     |                                                       |                                  |
| * New Password:                                                                                                    |                                                     |                                                       |                                  |
| * Retype New Password:                                                                                                    |                                                     |                                                       |                                  |
| Notification Preferences for Healt                                                                                                   | hEMS <sup>®</sup> Messages                          |                                                       |                                  |
| Email Address:                                                                                                    |                                                     | ]                                                     |                                  |
| Text Pager Address:                                                                                                    |                                                     | ]                                                     |                                  |
| Text Address:                                                                                                    |                                                     | ]                                                     |                                  |
| Notification for Messages:                                                                                                    | Email<br>Pager<br>Text                              | Notification for System-Generated QA Items (Default): | Email<br>Pager<br>Text           |

Save Changes